# eBook-Bestellvorgang

### 1. Ziel des Prozesses

Die Möglichkeit eBooks allen interessierten Schüler:innen (Klasse 5- 10) zusätzlich zum gedruckten Buch zur Verfügung zu stellen.

#### 2. **Zweck**

- leichterer Schulranzen für die Kinder
- Nutzung von Printausgabe in der Schule (verbleibt im Spint) und eBooks für die Verwendung zu Hause
- Nutzung von Zusatztools in den eBooks (meist direkt an der passenden Stelle im Buch hinterlegt)

## 3. Beteiligte

Projektgruppe aktiver Eltern und Herr Wiethorn als Schulverantwortlicher für die Bücherbeschaffung

### 4. Weitere Infos

- Freiwillige Bestellung/ kein Abnahmezwang
- eBooks immer 1 Schuljahr gültig
- eBooks können für jedes Fach einzeln gekauft werden
- Kosten für die eBooks müssen von den Eltern selbst getragen werden (pro Buch zw. 2-5 €)
- gekaufte eBooks können nach Registrierung auf Tablet, Computer oder Handy genutzt werden (auch auf mehreren Geräten des Abonnenten nutzbar)

## 5. Vorteile

Aufgrund der Koppelung an die von der Schule beschafften Printbücher kosten die eBooks nur ca. ein Drittel des regulären Preises als bei Kauf als Privatperson.

## 6. Ablaufbeschreibung (siehe Folgeseiten)

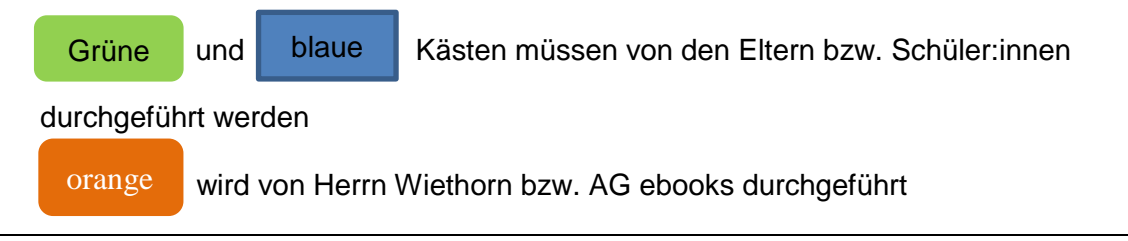

eBook-Bestellvorgang

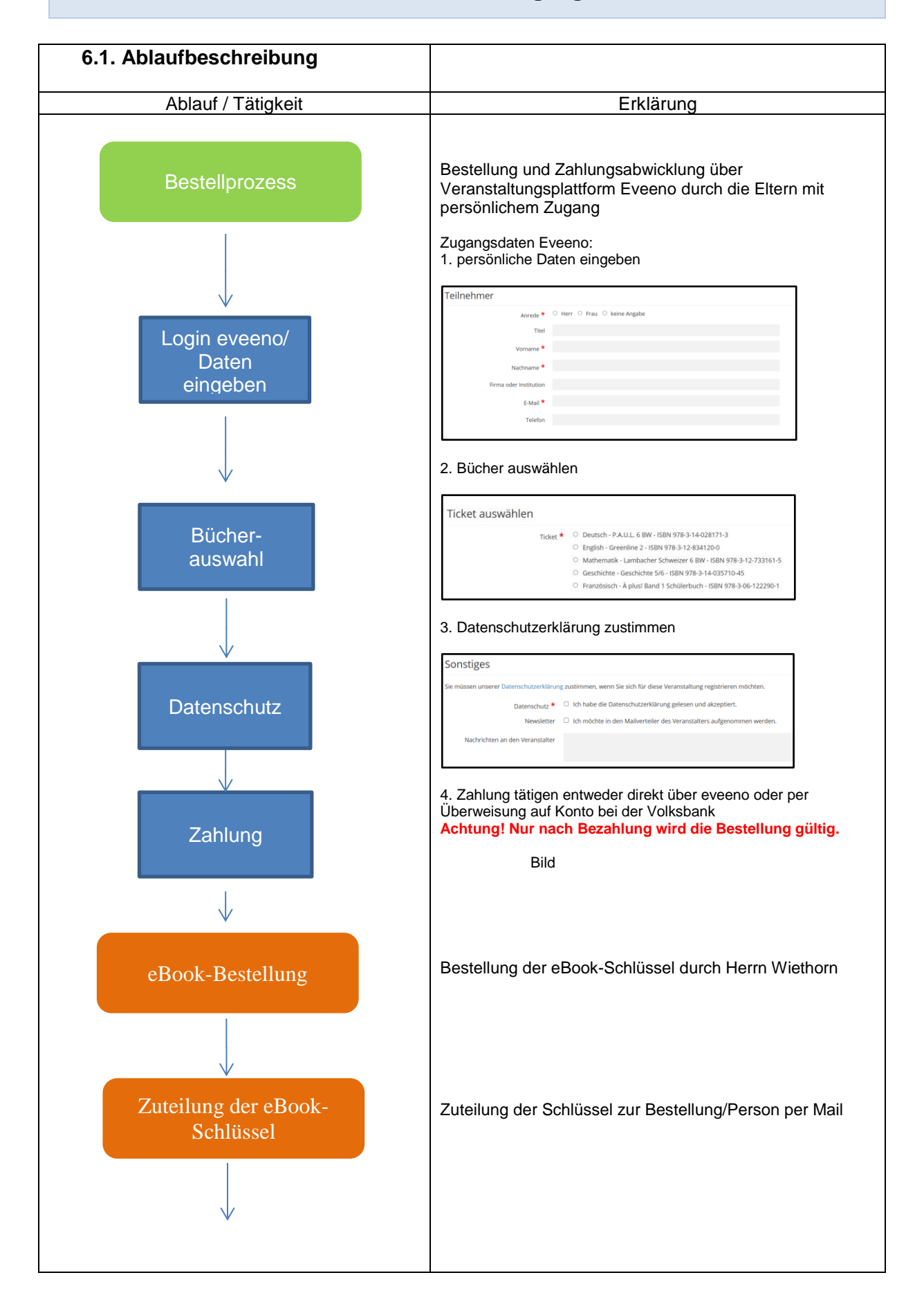

eBook-Bestellvorgang

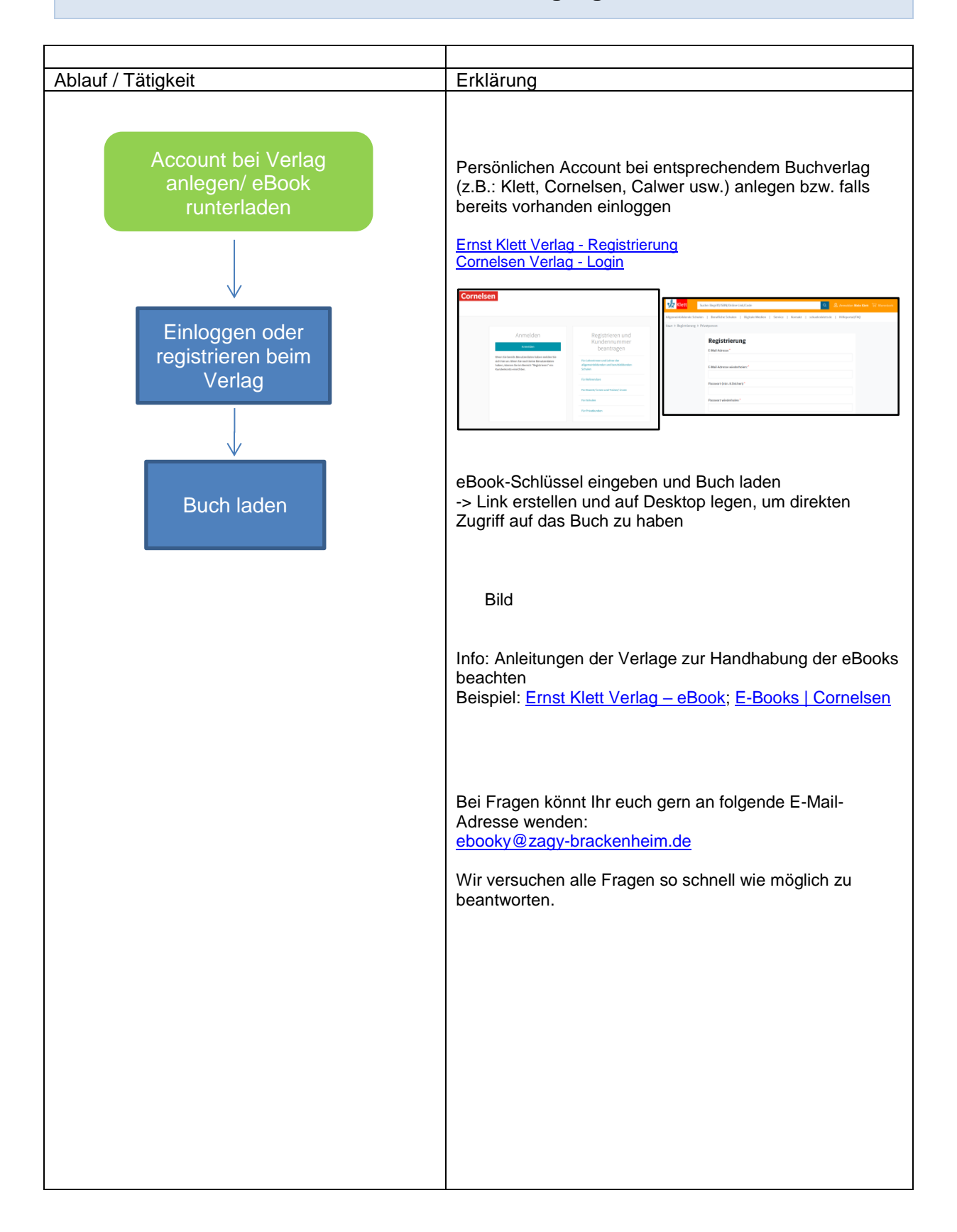